# **NETWORK ANALYSER 1RANM8**

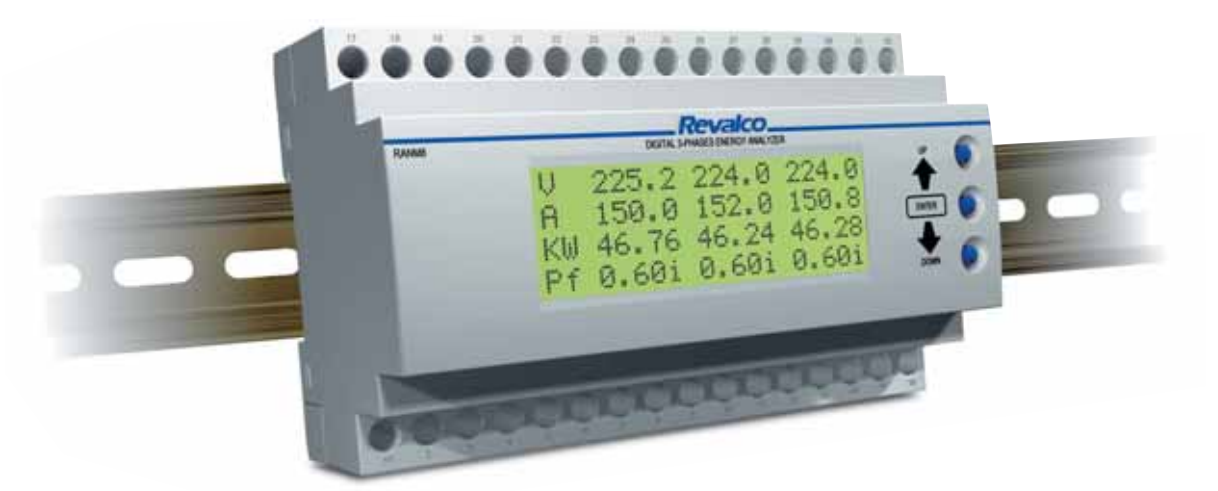

**DIMENSIONS** in mm

**CONNECTION DIAGRAM** 

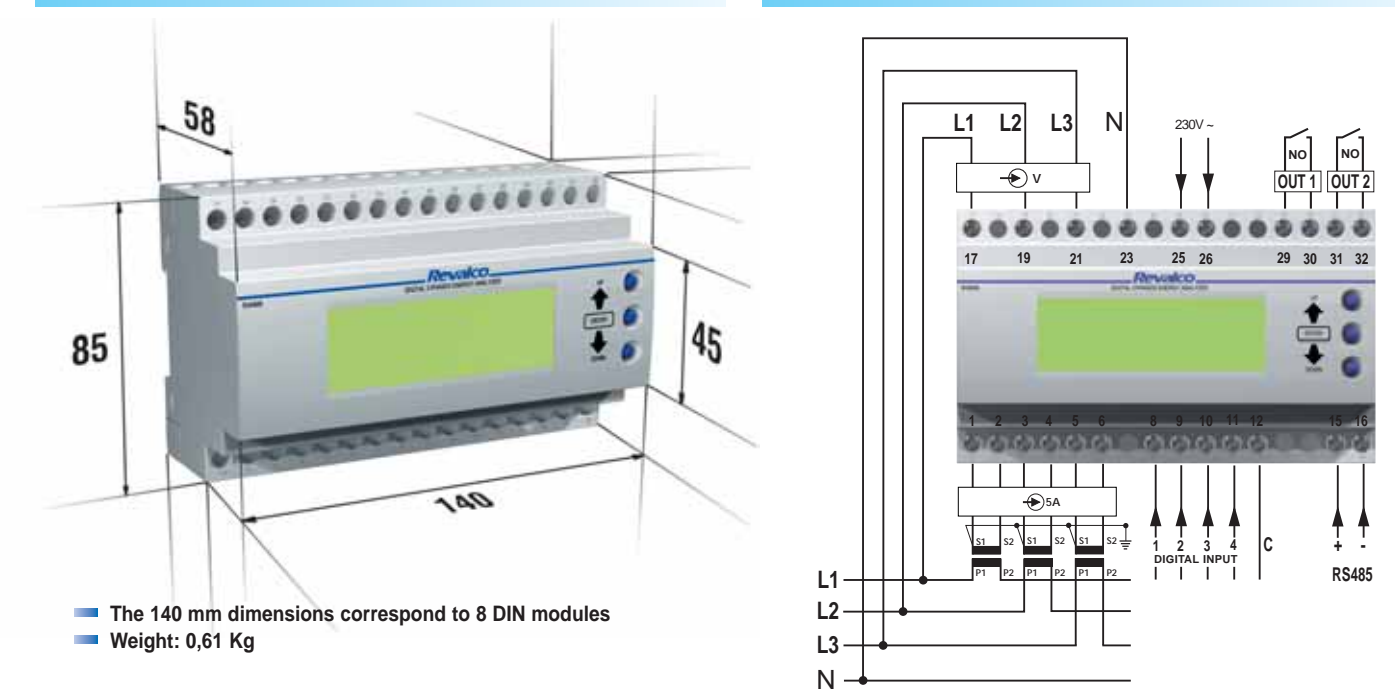

## SERIAL COMMUNICATION

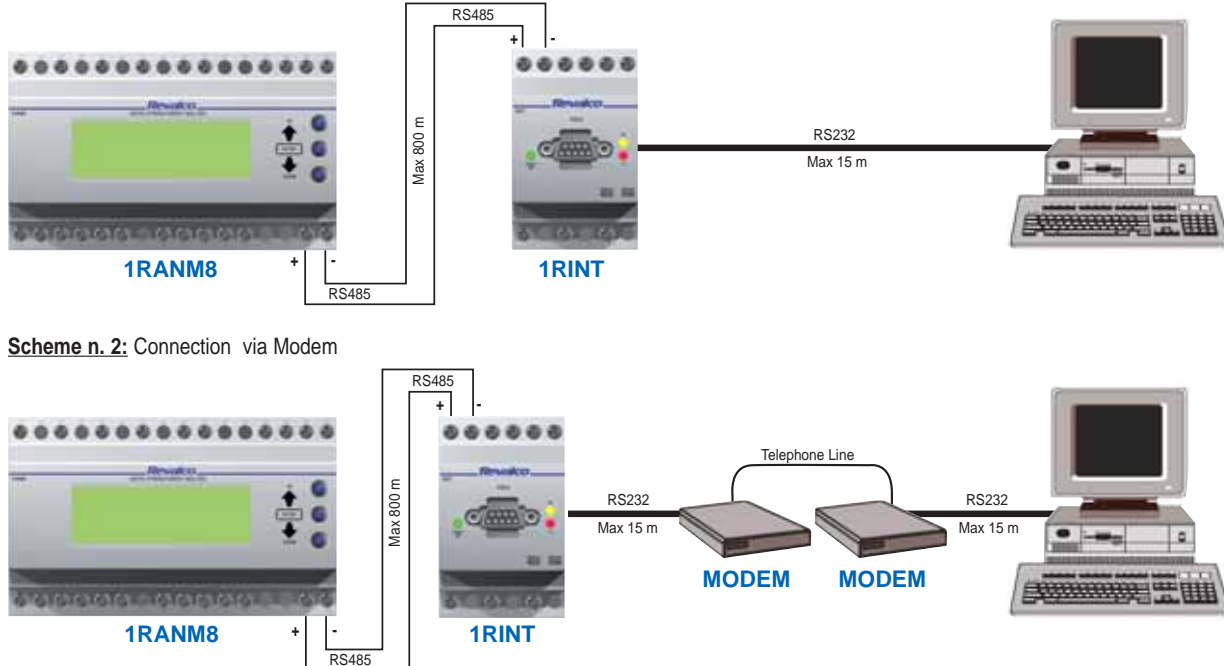

Scheme n. 1: Connection between instruments and PC for distances up to 800m

#### **GENERAL DESCRIPTION**

**1RANM8** is an electronic instrument expressly developed to measure and control several electrical parameters in a threephase system of : Voltages, Currents, Power, Integrated Power, Frequency, Power factor, Crest factor and distorsion of the harmonic waves of voltage and current. The selection of these parameters and the Network settings are made easy by the use of only three shift keys..

The instrument is convenient to use expecially for :

- Monitoring the energy consumption and the condition of the installed devices
- Use in automation systems and process control
- Management of the energy costs, related to the real consumption
- Control of the over power and/or optimising the use of the devices combined with PLC or PC

All the measured values are visible on the analyser's display or furnished to the above remote displays by a serial interface RS 485 (except the harmonic waves).

| Electrical parameters                                 | Measured values |       | Computed values |          |
|-------------------------------------------------------|-----------------|-------|-----------------|----------|
| - Voltage (RMS) phase-neutral                         | V1-V2-V3        | (V)   | eempated raidee |          |
| <ul> <li>Voltage (RMS) phase-phase</li> </ul>         | V1-V2-V3        | (VV)  |                 |          |
| - Current (RMS)                                       | 1 -  2 -  3     | (A)   |                 |          |
| - Active Power                                        | P1-P2-P3        | (W)   |                 |          |
| - Reactive Power                                      | Q1-Q2-Q3        | (VAR) |                 |          |
| - Frequency                                           | F               | (Hz)  |                 |          |
| - Apparent Power                                      |                 |       | S1-S2-S3        | (VA)     |
| - Power Factor                                        |                 |       | Pf1-Pf2-Pf3     | (cos φ)  |
| - Total Active Power                                  |                 |       | Pt              | (W)      |
| - Total Reactive Power                                |                 |       | Qt              | (VAR)    |
| - Total Apparent Power                                |                 |       | St              | (VA)     |
| - Total Power Factor                                  |                 |       | Pft             | (cos φ)  |
| - Harmonic distorsion (numerical and graphic)         |                 |       | 3xV - 3xI       | (h1h15%) |
| - Total harmonic distorsion                           |                 |       | 3xVthd - 3xIthd | (%)      |
| - Voltage crest factor                                |                 |       | 3xVcrs          |          |
| - Current crest factor                                |                 |       | 3xlcrs          |          |
| - Active Energy in 4 tarifs (positive and negative)   |                 |       |                 | (kWhr)   |
| - Reactive Energy in 4 tarifs (positive and negative) |                 |       |                 | (kVARhr) |

The above unit measurements change automatically in relation to the voltage and current ratio's in use

### - The software is available, free of charge, on our internet address www.revalco.it

|                             | TECHNICAL CHARACTERISTICS                                                                                                    |
|-----------------------------|----------------------------------------------------------------------------------------------------|
| DISPLAY                     | LCD back illuminated, high performance,4 lines x 20 columns with Alfa numerical characters, FFT semigraphic Working display time 100,000 h |
| TEST VOLTAGE                | 2 kV at 50Hz for 1 minute (1 kV for the measuring circuit)                                                                                 |
| POWER SUPPLY                | 230V +/- 10% 50/60Hz (others on request)                                                                                                   |
| WORKING TEMPERATURE         | 0°C+ 50°C                                                                                                    |
| STORAGE TEMPERATURE         | - 20°C+ 80°C                                                                                                    |
| FRONT PROTECTION DEGREE     | IP 40                                                                                                    |
| TERMINALS PROTECTION DEGREE | IP 20                                                                                                    |
| CONSUMPTION                 | 5 VA                                                                                                    |
| STANDARDS                   | EN 50082-2/1994                                                                                                    |
| PROTOCOLL                   | MODBUS SLAVE RTU                                                                                                    |
| MEMORY                      | EEPROM 2 kbyte                                                                                                    |
| - CLASS                     | 0,5% for voltages phase-neutral and currents - 1,5% for voltages phase-phase - 0,3% for frequency - 1% other parameters ±2 digit           |
| MEASUREMENT METHOD          | 128 scannings/period, scanning time 20 msec elaboration included (FFT 3 sec)                                                               |
| SERIAL COMMUNICATION        | RS 485 (2 wires opto insulated) present on the analyser with the possibility of 255 address monitoring                                     |
| VOLTAGE INPUT               | three inputs between 0150V - 0300V - 0500V end scale                                                                                       |
|                             | (for inputs 100V by means voltage transformer, select 150V)                                                                                |
| CURRENT INPUT               | 5A RMS with possibility to choose the current transformer up to 10.000/5A                                                                  |
| INPUTS                      | 4, optoinsulated used for to count external impulses. Voltage from 10 to 30 VDC                                                            |
| OUTPUTS                     | 2, by N.O. reed relays 0,5A/100V                                                                                                    |
| DIMENSIONS                  | 8 rail DIN modules                                                                                                    |
|                             |                                                                                                    |

# OPERATION

Powering the instrument, the words Revalco the actual version and a description of the analyser appears on the display ; after few seconds the instrument changes to the main page. Display selection and programming of the various parameters are achieved by operation of 3 shift keys UP (next) - DOWN (previous) - ENTER (variations of the parameters)

| (           |                         |     |
|-------------|-------------------------|-----|
| Press ENTER | to illuminate the displ | ay. |

|   | When RAN M8 is illuminated you can see the first page that shows phase-neutral Voltage, Current, Active Power, phase-phase Voltage on the three phases                                                                                                    | L1 L2 L3<br>U 225.2 224.0 224.0<br>A 150.0 152.0 150.8<br>KW 46.76 46.24 46.28<br>U, 380.2 400.0 390.0               |
|---|----------------------------------------------------------------------------------------------------|----------------------------------------------------------------------------------------------------|
|   | By pressing UP you can see the second page that shows the Apparent Reactive and Active Power, Power Factor                                                                                                    | L1 L2 L3<br>K% 1450 1458 1458<br>K% 725 728 728<br>KW 46.76 46.24 46.28<br>Pr 0.601 0.601 0.601                      |
|   | By pressing UP again you can see the third page that shows the total values of the Power and real Factor Power, and Frequency. "tx" shows the actual tariff of energy (t1, t2) and the remaining time in the integration period. The peack values IPM and IPL are showed on fifth subpage | totals: (t1 05m)<br>K <sup>v</sup> e 0.00<br>K <sup>v</sup> er 0.00 SYNC Hz<br>KW 0.00 Pt                            |
|   | By pressing UP again you can see the fourth page that shows the total values, import or export, of the Active and Reactive energy. The arrows indicate the actual function of the analyser.                                                                                               | +kWh (T)+00000000.00<br>+k%mh(T)+00000000.00<br>-kWh (T) 00000000.00<br>-k%mmh(T) 00000000.00                        |
|   | By pressing ENTER you can see the first subpage that shows the values of the Active/Reactive Energy of the 1st tariff's meter                                                                                                    | +kWh (1)+00000000.00<br>+k%mh(1)+00000000.00<br>-kWh (1)-00000000.00<br>-k%mmh(1)-00000000.00                        |
|   | By pressing ENTER again you can see the second subpage that shows the values of the Active/Reactive Energy of the 2nd tariff's meter                                                                                                    | +kWh (2)+00000000.00<br>+k <sup>n</sup> rh(2)+0000000.00<br>-kWh (2) 00000000.00<br>-k <sup>n</sup> rh(2) 0000000.00 |
|   | By pressing ENTER again you can see the third subpage that shows the values of the Active/Reactive Energy of the 3rd tariff's meter                                                                                                    | +kWh (3)+0000000.00<br>+k%mh(3)+0000000.00<br>-kWh (3) 0000000.00<br>-k%mh(3) 0000000.00                             |
|   | By pressing ENTER again you can see the fourth subpage that shows the values of the Active/Reactive energy of the 4th tariff's meter                                                                                                    | +kWh (4)+0000000.00<br>+k%-h(4)+0000000.00<br>-kWh (4) 0000000.00<br>-k%-h(4) 0000000.00                             |
|   | By pressing ENTER again you can see the fifth subpage that shows the actual peak values(IPM) and previous (IPL), integrated in the fixed time 15 min, of the Active/Reactive Energy.                                                                                                    | +kWh IPm 000000.00<br>+k%-h IPm 000000.00<br>+kWh IP1 000000.00<br>+k%-h IP1 000000.00                               |
|   | By pressing ENTER again you can see the sixth subpage that shows the registered values on two digital inputs (when connected), number of counting and "weight" of impulses                                                                                                    | cnt.1: 00000000.00<br>0.01 /imp<br>cnt.2: 00000000.00<br>0.01 /imp                                                   |
|   | By pressing ENTER again you return to the fourth page,                                                                                                    |                                                                                                    |
| Γ |                                                                                                    | 11 12 12                                                                                                    |
|   | By pressing UP you can see the fifth page that shows the total harmonic distorsions and the crest values of Voltage and Current, of the three phases                                                                                                    | Utu: 000 000 000<br>Ucrs 000 000 000<br>Itu: 000 000 000<br>Icrs 000 000 000                                         |
|   | By pressing UP again you can see the sixth and last page that shows in a numeric and graphic way, the distortion untill the fifthteenth harmonic wave                                                                                                    | U2<br>                                                                                                    |

By pressing ENTER the waves to control change (h1, h2, h3....h15), while pressing ENTER for 2 seconds, changes the parameter to which you wish to control the distorsion of the harmonic waves (V1..I1..V2..I2..V3..I3).

| CONFIGURATION SELECTION MENU                                                                                                    |  |  |  |  |  |
|----------------------------------------------------------------------------------------------------|--|--|--|--|--|
| By pressing UP and DOWN at the same time (more than 5 sec) you can have the following <b>configuration selection menu</b> : by pressing ENTER you change the position of the arrow on the display, to choose the screen on which the display is shown                                                                                                    |  |  |  |  |  |
| Choosing <u>Meter</u> and pressing UP, the following screen appears :<br>Uolr.range: 300 U<br>Uolt.in.mult: 1 x<br>Current TF : 5/58<br>+exit                                                                                                    |  |  |  |  |  |
| <ul> <li>volt range: by pressing UP or DOWN you select the input voltage between 150V, 300V or 600V (these are the ranges; if you have 100V input choose 150V)</li> <li>volt in mult: by pressing UP or DOWN you select the multiplication factor from 1x to 240x for input 150V, from 1x to 120x for input 300V, from 1x to 70x for input 500V</li> <li>current range: by pressing UP or DOWN you select the primary current of the transformer, from 5A to 10.000A (the variation occurs 5A by 5A)</li> <li>exit : by pressing UP or DOWN you return to the CONFIG menù</li> </ul>                                                                                                    |  |  |  |  |  |
| > Password : on the display ; now press in sequence UP-UP-DOWN-UP untill you see >New Password. By pressing ENTER it is now possible move the arrow, while going in "Meter" and by pressing UP or DOWN it is now possible to change the values                                                                                                    |  |  |  |  |  |
| Choosing <u>System</u> and by pressing UP, the following screen appears : baud rate: 4800 net.addr.: 128 rst.energy rst.counts +exit                                                                                                    |  |  |  |  |  |
| <ul> <li>&gt; baud rate : by pressing UP or DOWN you can change the transmission speed (bit/sec) between 1200, 2400, 4800 or 9600 baud</li> <li>&gt; net addr : by pressing UP or DOWN you can choose the address n°, from 1 to 255</li> <li>&gt; rst energy : by pressing UP or DOWN you can cancell the memorised energy values., while by pressing ENTER you see &gt; rst IPmax and by pressing UP or DOWN you reset the actual peak value on the fifth subpage (IPM)</li> <li>&gt; rst counts : by pressing UP or DOWN you reset the totals of the counters connected to the digital inputs</li> <li>&gt; exit : by pressing UP or DOWN you return to the CONFIG menu</li> <li>To change the existing values and move the arrow, it is necessary to select as explained before entering in "System" screen</li> </ul>                                                                                                    |  |  |  |  |  |
| Choosing Inputs and pressing UP the following screen appears :                                                                                                    |  |  |  |  |  |
| <pre>&gt; inp.1: by pressing UP or DOWN you change the "number" of the impulses on the digital input n° 1<br/>&gt; inp.2: by pressing UP or DOWN you change the "number" of the impulses on the digital input n° 1<br/>&gt; inp.2: by pressing UP or DOWN you change the "number" of the impulses on the digital input n° 2<br/>&gt; ener IP: shows the integration time (fixed) of the totals, while by pressing UP you see the synchronisation's<br/>scren of the input n°1</pre> inpl: ener.sunc<br>inpl: ener.sunc<br>inpl: |  |  |  |  |  |
| > tarifs : by pressing UP or DOWN you change the tarif's n° ; 2 or 4 (on the screen with "ener IP 15 min" only) > exit : by pressing UP or DOWN you return to the CONFIG menù                                                                                                    |  |  |  |  |  |
| Choosing <b>Outputs</b> and by pressing UP volusee the following screen: By pressing ENTER the following screen appears: By pressing LIP the following screen appears:                                                                                                    |  |  |  |  |  |
| out1:     out2:     out1:     out2:     out1:     out2:     out1:     out1:     out2:     al:     al:     al:     al:     out1:     out1:     out2:     out1:     out1                                                                                                    |  |  |  |  |  |
| <ul> <li>&gt; out 1/out 2 : by pressing UP or DOWN you choose the alarm type (&lt; min or &gt; max)</li> <li>&gt; al : by pressing UP or DOWN you choose the parameters for which you want the alarm option (always ON-always OFF-Pft-Hz-Vx-V3-V2-V1-Ix-I3-I2-I1-Qt-Pt-pl kVARh-pl kWh)</li> <li>&gt; 000 : by pressing UP or DOWN you change the numerical value of the alarm</li> <li>&gt; -t : by pressing UP or DOWN you change the delay's alarm (015 sec)</li> <li>&gt; exit : by pressing UP or DOWN you return to the CONFIG menù</li> <li>To change the existing values and move the arrow, it is necessary to select as explained before, entering in "outputs" screen</li> </ul>                                                                                                    |  |  |  |  |  |
| Choosing <b>Password</b> you have already saw how to change the values into the various screens, and move the arrow pressing in sequence : UP-UP-DOWN-UP You can also enter a secret, personalised password that <b>must have absolutely a different sequence respect to those already mentioned above</b>                                                                                                    |  |  |  |  |  |
| How to enter the personalised password :<br>In the CONFIG "menù", move the arrow to > Password<br>press UP or DOWN for to see > Password :<br>press in sequence UP-UP-DOWN-UP untill appears : > New password :<br>enter now the new sequence, (different from the previous)<br>the word "repeat" appears, now repeat the sequence selected and the new password is memorised.                                                                                                    |  |  |  |  |  |

To exit from the CONFIG menù, move the arrow to the > exit, then press UP